## Scheduling a Test in AFVEC:

Log in to AFVEC (https://afvec.us.af.mil/afvec/public/welcome)

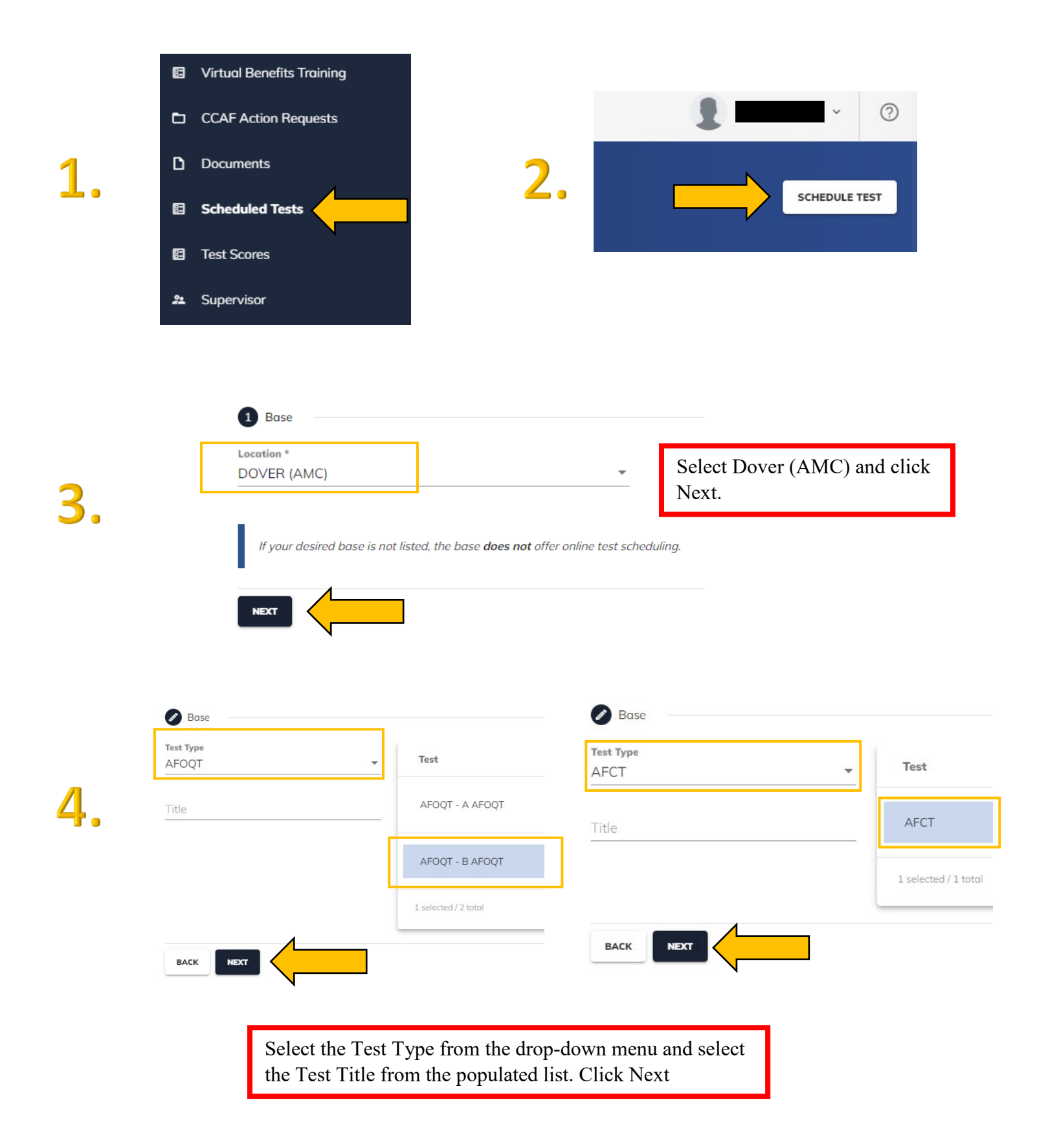

## Alternate Date (Optional)

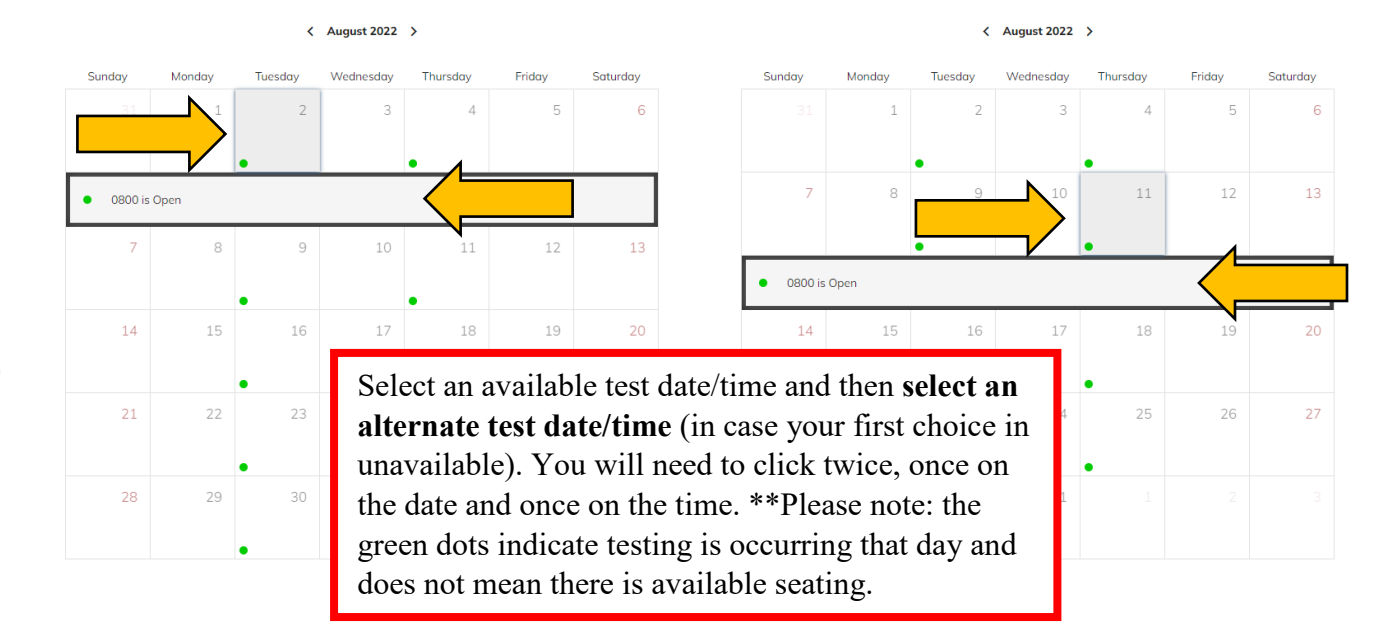

| Preferred Session Details | Alternate Session Details |
|---------------------------|---------------------------|
| Test                      | Test                      |
| AFOQT - A AFOQT           | AFOQT - A AFOQT           |
| Date                      | Date                      |
| 08/02/2022                | 08/11/2022                |
| Time                      | Time                      |
| 0800                      | 0800                      |
| REMOVE DATE SELECTION     | REMOVE DATE SELECTION     |
|                           |                           |

Click Submit. You should receive an email response within 2 business days. The email will be sent to the email address loaded on your AFVEC profile. Your test is not approved/scheduled until you receive a confirmation email from the Test Scheduling System.

Contact the Education Office at DSN 445-4630/COM 302-677-4630 or by email at <u>education3@us.af.mil</u> with any questions, concerns, or exam cancellations.